# **FasTesT<sup>™</sup>-Verlustmessung**

### Analysieren der Testergebnisse

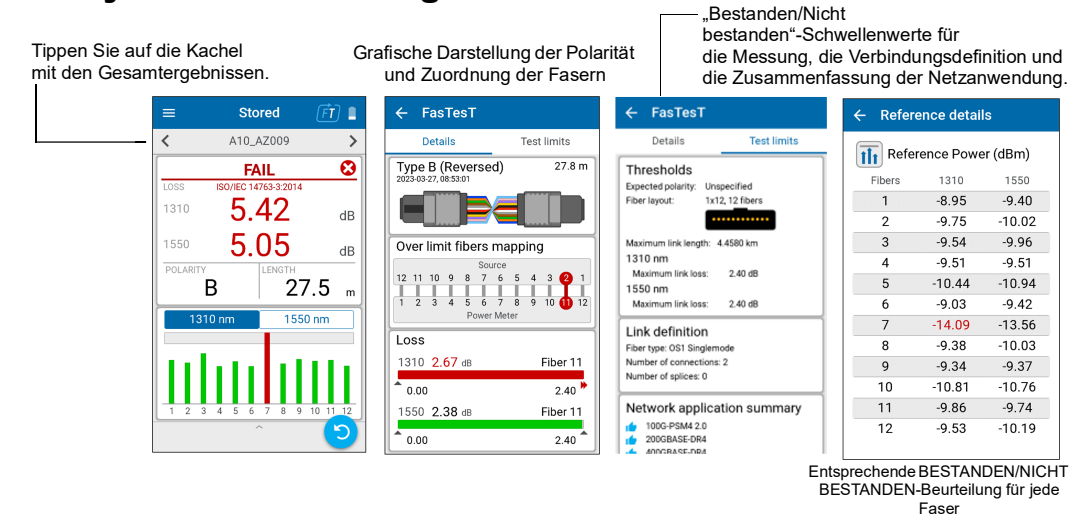

### **Durchführen einer OPM-Leistungsmessung**

Für Tests mit einem Live-Signal von einem Sender oder mit einer LXM-Quelle. (Nur 1 Wellenlänge) So testen Sie mit dem Signal einer LXM-Quelle:

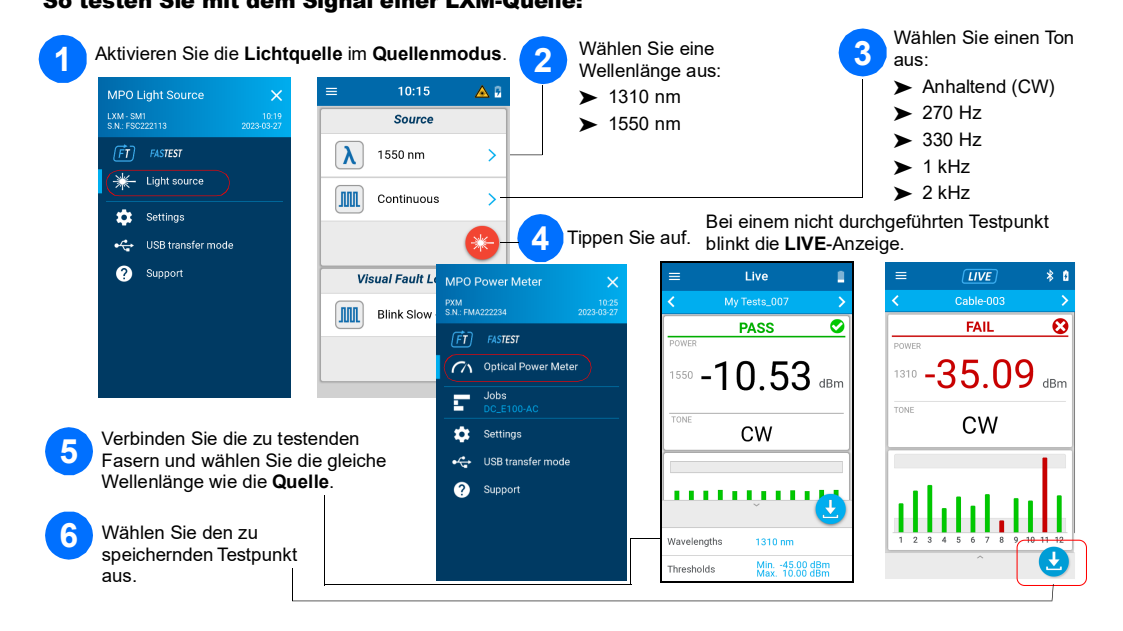

# **OPM-Leistungsmessung**

### Analysieren der Ergebnisse

Tippen Sie auf die Kachel mit den Gesamtergebnissen.

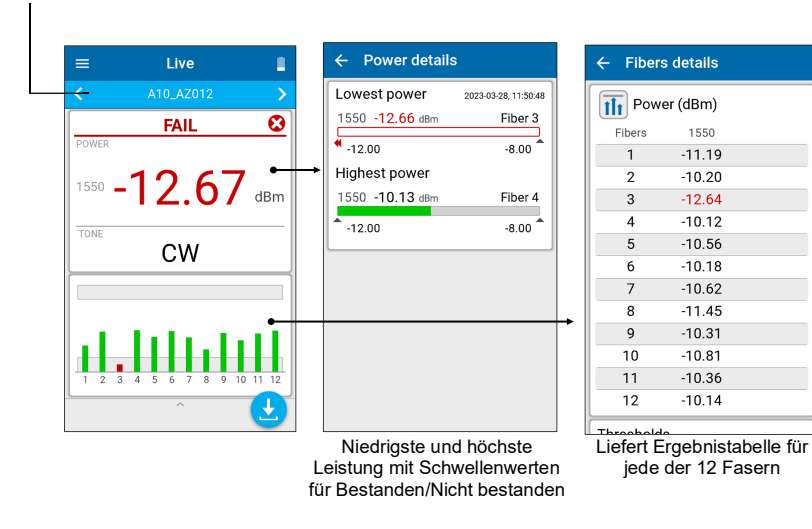

## **MPO-Testkabel verbinden**

Reinigen Sie das MPO-Kabel mit einem mechanischen Reinigungsgerät, bevor Sie es an die Testeinheiten anschließen.

### **MPO-Adapter**

Beide LXM/PXM sind mit Führungsstift versehen.

# **Testergebnisse auf einen PC extrahieren**

Zum Übertragen der Ergebnisse per USB auf einen Windows-PC schließen Sie das PXM an einen PC an. PXM-Testergebnisse können in FastReporter 3 geöffnet werden.

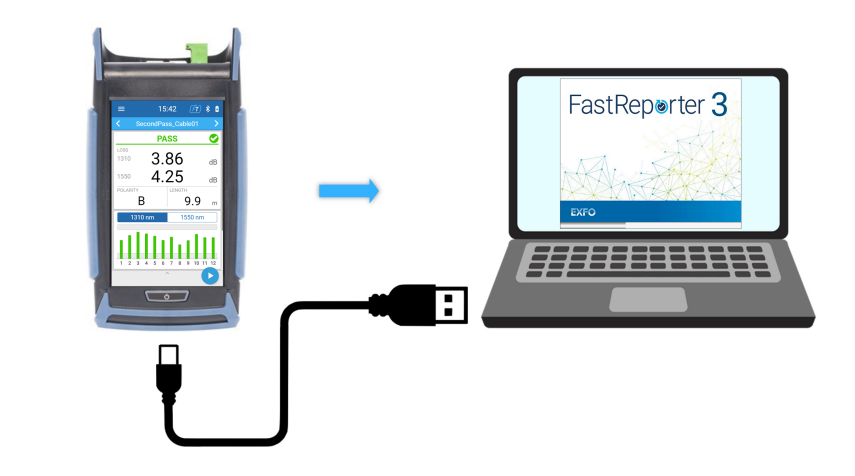

© 2023 EXFO Inc. Alle Rechte vorbehalten. Gedruckt in Kanada (2023-08) Version: 2.0.0.1 190 9001

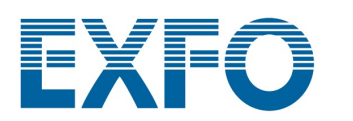

# PXM/LXM MPO-Testset für optische Verluste (OLTS)

Zum Testen der LXM-Lichtquelle und des PXM-Leistungsmessers stehen eine native MPO-Quelle und ein nativer MPO 12-Leistungsmesser zur Verfügung. Als voll ausgestattete Lösung zur Zertifizierung nach Tier-1 testen die LXM- und PXM-Kombigeräte 12 Fasern bei 2 Wellenlängen in 1 Sekunde.

Hinweis: EXFO empfiehlt dringend, Testeinheiten und Stecker für Testkabel zu reinigen

Hinweis: Schließen Sie niemals Verbinder mit Führungsstift an Testeinheiten an.

#### **Referenzanforderungen:**

Alle Testkabel müssen vom Typ A (gerade) gepolt sein.

> Alle 12 Fasern müssen referenziert sein.

Empfehlung: Die Länge der Testkabel muss zwischen 2 und 10 Metern liegen und gleich lang sein.

### Unterstützte Polaritäten

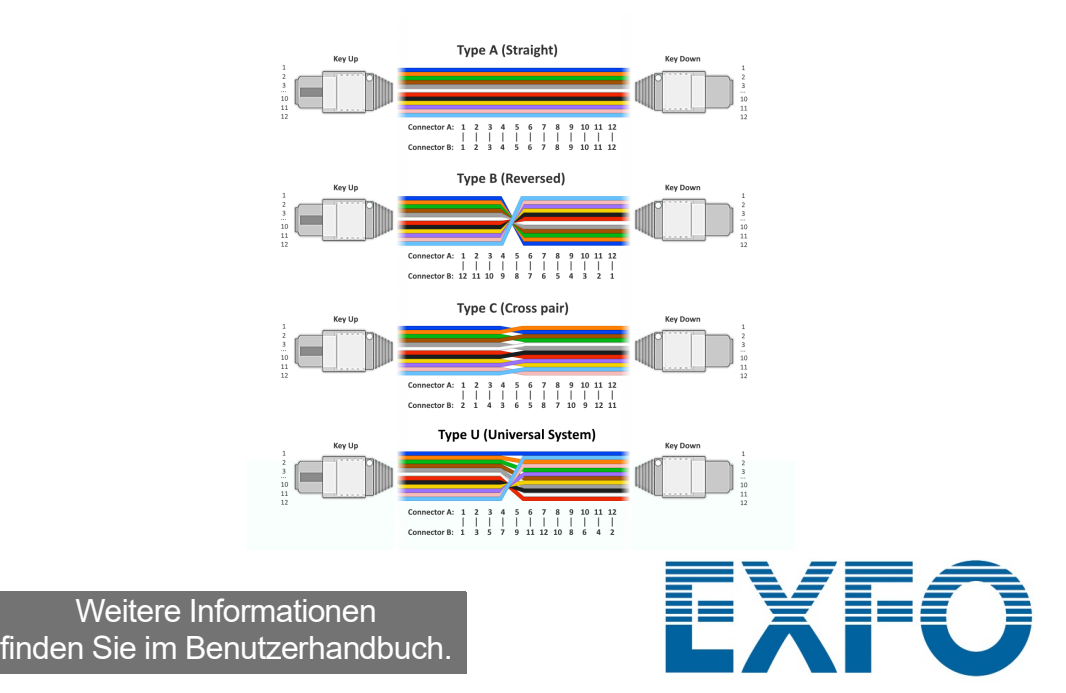

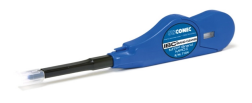

## Auswählen eines Auftrags / Erstellen eines **neuen Auftrags**

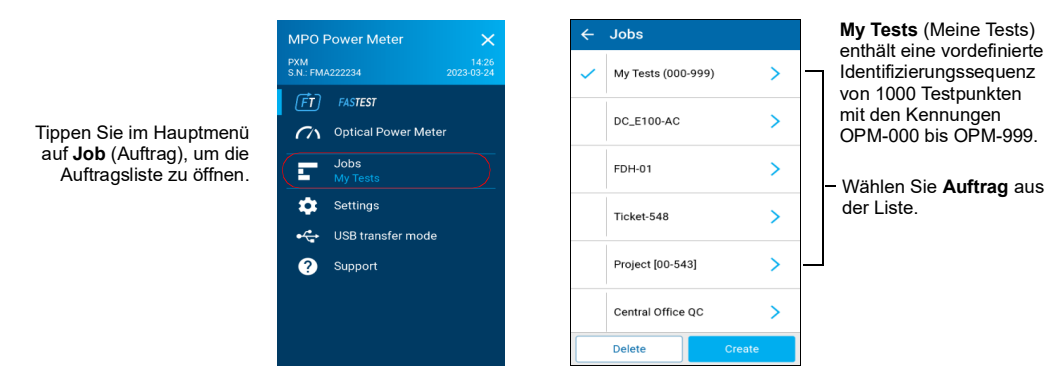

#### So erstellen Sie einen neuen Auftrag:

Geben Sie auf dem Bildschirm Job properties (Auftragseigenschaften) einen Namen für den neuen Auftrag ein, oder verwenden Sie den vorgeschlagenen Standardnamen, der aus dem Präfix PXM und dem aktuellen Datum besteht. Die Zahl hinter dem Dezimalpunkt erhöht sich jedes Mal um eins, wenn ein neuer Auftrag zum gleichen Datum unter Verwendung des Standardauftragsnamens erstellt wird.

| Jobs                |      | ← Job properties |    |
|---------------------|------|------------------|----|
| Mar Tanta (000,000) |      | Name             |    |
| My Tests (000-999)  | · ·  | DC_053R          |    |
|                     |      | Operator         |    |
| DC_E100-AC          | >    | Operator ABC     |    |
|                     |      | Company          |    |
| 5011.01             |      | Company XYZ      |    |
| FDH-01              | · ·  | Customer         |    |
|                     |      | Customer 123     |    |
| Ticket-548          | >    |                  |    |
|                     |      |                  |    |
| Droject [00 E42]    | × 1  |                  |    |
| Project [00-343]    |      |                  |    |
|                     |      |                  |    |
| Central Office QC   | >    |                  |    |
|                     |      |                  |    |
| Delete Cr           | eate |                  | Ne |

#### **Filtern von Testpunkten**

Mit der Navigationsleiste können Sie Testpunkte filtern, während Sie navigieren

|                       |              |                      | . 🗸        | 2023-03-24 20:54:31               | - |                    |
|-----------------------|--------------|----------------------|------------|-----------------------------------|---|--------------------|
| Tippen Sie auf die —— | ≡<br><       | Live<br>• A10_AZ009  | 0          | A10_AZ002<br>2023-03-24, 20:54:36 |   | Test point filters |
| Navigationsleiste,    |              | PASS                 | $\bigcirc$ | A10_AZ003<br>No result            |   | All                |
| Browser-Seite zu      | LOSS<br>1310 | ISO/IEC 14763-3:2014 | ٢          | A10_AZ004<br>2023-03-24, 20:54:45 |   | Fail               |
| offnen.               | 1650         | 0.13                 | 0          | A10_AZ005<br>2023-03-24, 20:54:52 |   | Pass               |
|                       | POLARITY     | U.ZZ                 | 0          | A10_AZ006<br>2023-03-24, 20:54:56 |   | No verdict         |

#### Nicht durchgeführter Test mit Live-Messung vs. durchgeführter Test mit gespeichertem Testergebnis

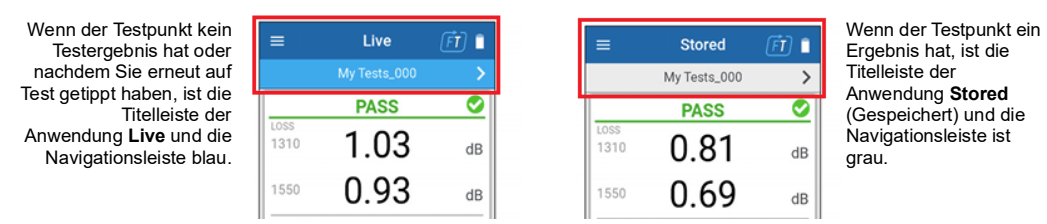

## Einstellen der Schwellenwerte für "Bestanden/Nicht bestanden"

So stellen Sie Schwellenwerte für FasTesT als auch für den optischen Leistungsmesser ein:

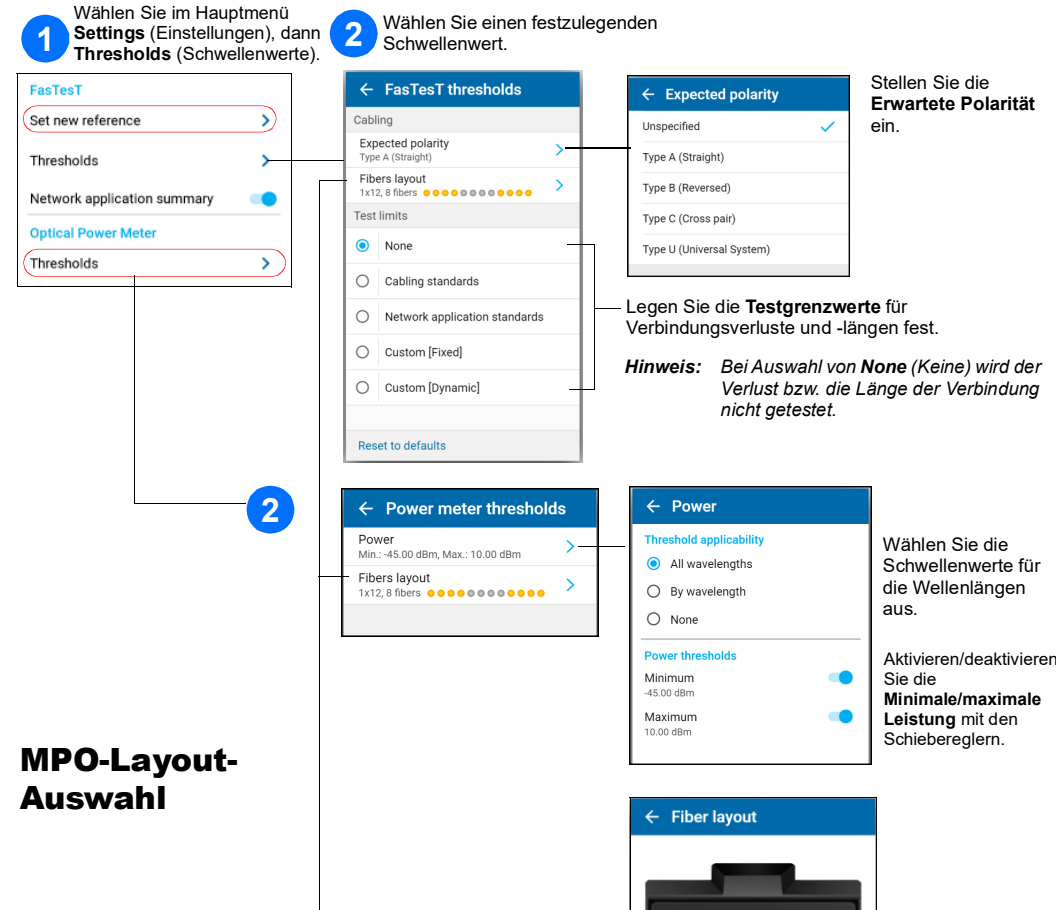

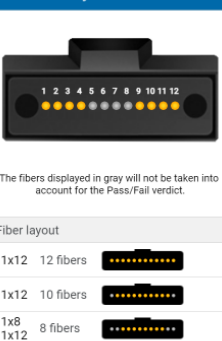

1x12 8 fibers

|   | ~        |
|---|----------|
|   | Acti     |
|   | -        |
|   |          |
|   | So       |
| ( | <b>)</b> |
| < | Ba       |
|   |          |
| _ |          |

## Durchführen einer FasTesT™-Verlustmessung

• •

Set new ref

Network applic

Thresholds

Auto navigatio

Es wird eine LXM-Quelle benötigt.

#### So führen Sie Tests durch:

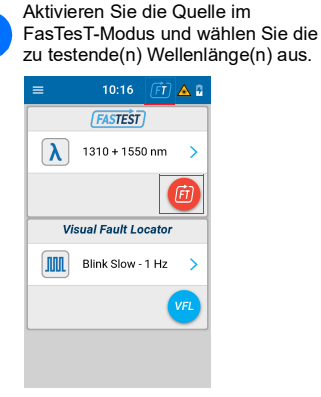

Referenz-Testkabel verbinden.

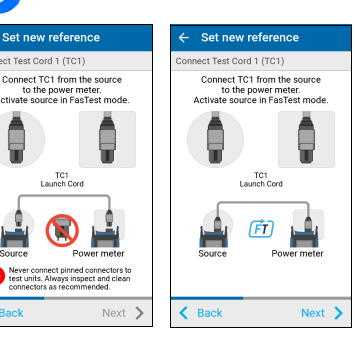

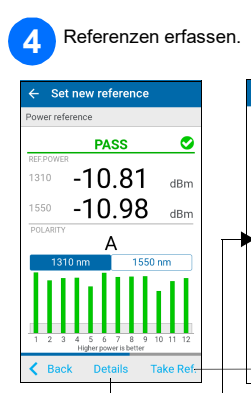

| ← Refer               | ← Reference details |        |  |  |  |
|-----------------------|---------------------|--------|--|--|--|
| Reference Power (dBm) |                     |        |  |  |  |
| Fibers                | 1310                | 1550   |  |  |  |
| 1                     | -8.95               | -9.40  |  |  |  |
| 2                     | -9.75               | -10.02 |  |  |  |
| 3                     | -9.54               | -9.96  |  |  |  |
| 4                     | -9.51               | -9.51  |  |  |  |
| 5                     | -10.44              | -10.94 |  |  |  |
| 6                     | -9.03               | -9.42  |  |  |  |
| 7                     | -9.54               | -13.56 |  |  |  |
| 8                     | -9.38               | -10.03 |  |  |  |
| 9                     | -9.34               | -9.37  |  |  |  |
| 10                    | -10.81              | -10.76 |  |  |  |
| 11                    | -9.86               | -9.74  |  |  |  |
| 12                    | -9.53               | -10.19 |  |  |  |

Führen Sie eine Referenzmessung mit dem Leistungsmesser durch,

.

27.5

entweder in "Settings" (Einstellungen) oder in der unteren Schublade

PASS

2.62

2.31

В

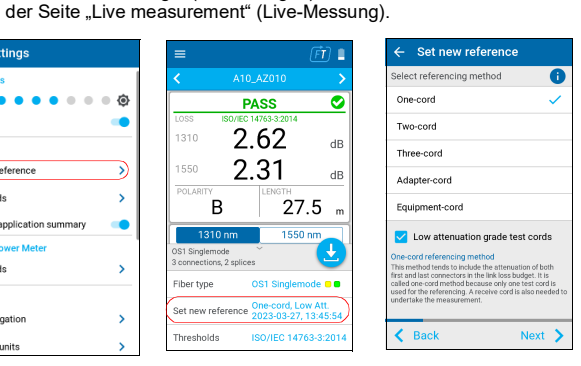

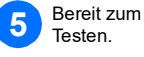

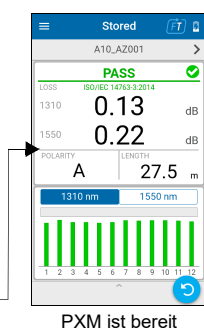

### **Beispiel für die MPO-Verlustmessung**

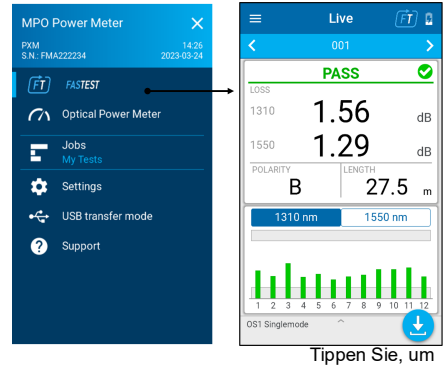

zu speichern

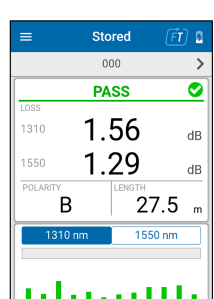

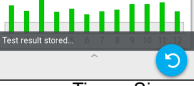

Tippen Sie, um erneut zu testen

Name des Tests **BESTANDEN/NICHT BESTANDEN**-globaler Status Höchster VERLUST/Wellenlänge

POLARITÄT LÄNGE Wählen Sie das Diagramm Wellenlänge

Ausgewähltes Wellenlängenverlustdiagramm der 12 Fasern mit Schwellenwerten für Bestanden/Nicht bestanden